## 1. Konfiguracja Internetu

Wetknij kabel sieciowy do odbiornika.

Wejdz do Menu/Ethernet/Ustawienia sieciowe, zobacz czy odbiornik obrał adres prawidłowo, jeżeli pobrał, po kilku sekundach w tym menu zobaczysz swój adres. Jeżeli nie, musisz ustawic go ręczne.

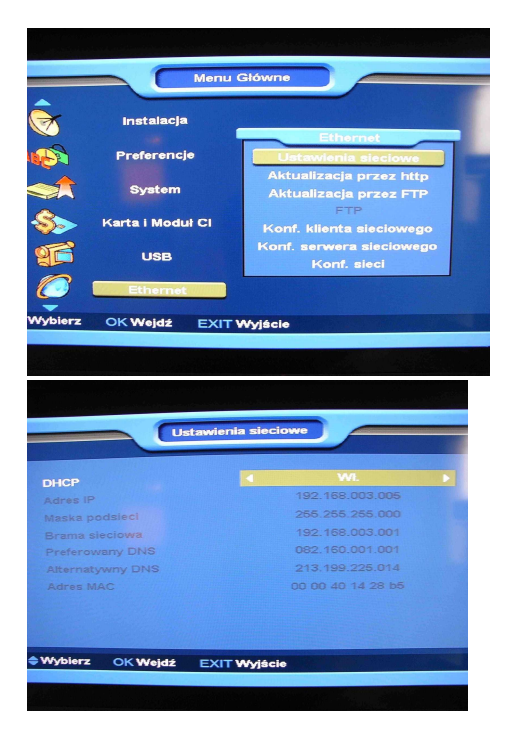

## 2. Podłączenie do serwera

Menu/Ethernet/Konfiguracja klienta sieciowego

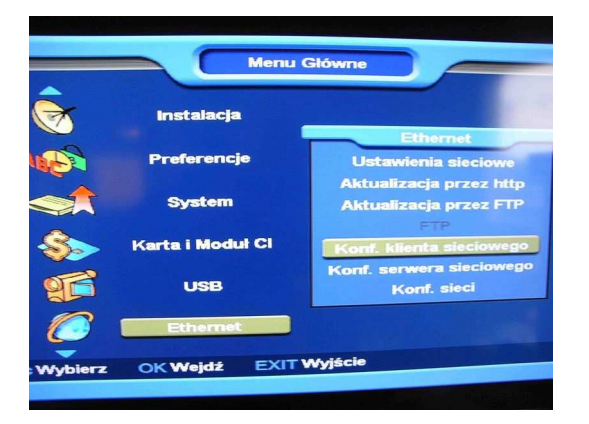

Po wejściu menu jak poniżej,

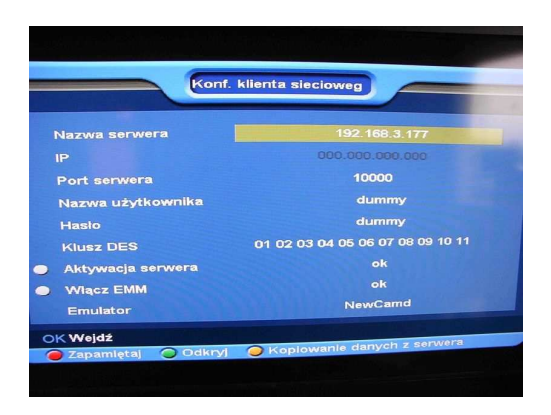

Przed wpisaniem danych usuń istniejące!

Jeżeli twój serwer to NEWCAMD, to musisz od swojego dawcy otrzymać:

- 1. Nazwe serwera(lub adres IP serwera)
- 2. Port serwera
- 3. Nazwe użytkownika
- 4. Hasło
- 5. Klucz DES

| Konf. klienta siecioweg |                                  |  |  |  |  |  |
|-------------------------|----------------------------------|--|--|--|--|--|
| Nazwa serwera           | 192.168.3.177                    |  |  |  |  |  |
| IP III                  | 000.000.000                      |  |  |  |  |  |
| Port serwera            | 10000                            |  |  |  |  |  |
| Nazwa użytkownika       | dummy                            |  |  |  |  |  |
| Hasio                   | dummy                            |  |  |  |  |  |
| Klusz DES               | 01 02 03 04 05 06 07 08 09 10 11 |  |  |  |  |  |
| Aktywacja serwera       | ok 6                             |  |  |  |  |  |
| Wiącz EMM               | ok                               |  |  |  |  |  |
| Emulator                | NewCamd                          |  |  |  |  |  |
| OK Weidź                |                                  |  |  |  |  |  |
|                         | Koplowanie danych z serwera      |  |  |  |  |  |

- 6. Po zakończeniu wciśnij AKTYWACJA SERWERA (kółko z lewej strony zmieni się na zielone)
- 7. Wciśnij ZAPAMIĘTAJ

W przypadku gdy posiadasz dostęp do serwera CCCAMD musisz wpisac:

- 1. Nazwe serwera(lub adres IP serwera)
- 2. Port serwera
- 3. Nazwe użytkownika
- 4. Hasło
- 5. Po zakończeniu wciśnij AKTYWACJA SERWERA (kółko z lewej strony zmieni się na zielone)
- 6. Upewnij się ze zmieniłeś na CCCAMD
- 7. Wciśnij ZAPAMIĘTAJ

| Naz  | Nazwa serwera 192.168.3.177 |        |                                                                                                    |        |             |          |  |
|------|-----------------------------|--------|----------------------------------------------------------------------------------------------------|--------|-------------|----------|--|
| P    | Same P                      | ALL Y  |                                                                                                    | 000.   | 000.000.000 | 00       |  |
| Por  | t serwer:                   |        |                                                                                                    |        | 65656       |          |  |
| Nez  | owa użyti                   | comika | a di ba                                                                                                    |        | dummy       | )        |  |
| Har  | sto                         |        |                                                                                                    | 2.2    | dummy       |          |  |
| Klu  | ISZ DES                     |        | 01 02 0                                                                                                    | 3 04 0 | 6 06 07 08  | 09 10 11 |  |
| Ak   | tywacja s                   | erwera |                                                                                                    |        | ok          |          |  |
| . ww | iącz EMM                    |        |                                                                                                    |        | ok          |          |  |
|      | and the second              |        | The other Designation of the local division of the local divisione | 6      | Cecamd      |          |  |

Po wyyjsciu serwer będzie się łączył, jak wszystko ok., to zaświeci się na zielono...

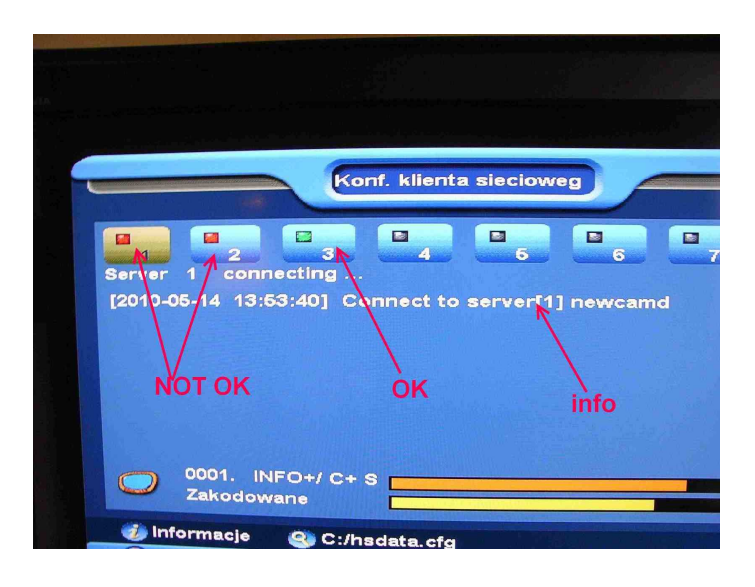

3. Wczytywanie danych z pliku.

Działa w wersji softu 1.1.34 lub nowszych. Jak nie chce ci się manualnie wklepywać danych uzyj pliku hsdata.cfg.

Plik musi być bezpośrednio na dysku C.

zawartość pliku:

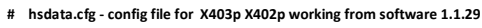

- # need copy this file to C: of ur usb stick. then put receiver to read
- # cmd -> cfg~lock~hide~pass
- # sample cfg~1~1~00110022 means, u will lock the server info menu. also hide the server info. the password to watch is 00110022
- # cmd -> protocol~host~port~user~pass~des
- # sample newcamd~192.168.2.3~10000~dummy~dummy~0102030405060708091011121314
- # sample homecamd~192.168.2.3~10000
- # sample homecamd2~192.168.2.3~10000
  # sample cccamd~192.168.2.3~10000~dummy~dummy
- # sample receand 192.108.2.3 10000 dc

#newcamd~192.168.2.3~11000~dummy~dummy~0102030405060708091011121314
#newcamd~192.168.2.3~12000~dummy~dummy~0102030405060708091011121314
#homecamd~192.168.2.3~13000
#homecamd2~192.168.2.3~14000
#cccamd~192.168.2.3~15000
#nasscamd~192.168.2.3~17000

Czyli dla newcamd wpisujemy w dowolnym miejscu:

## newcamd~serwer~port~nazwaużytkownika~hasło~kluczDES

dla cccamd:

cccamd~serwer~port~nazwaużytkownika~hasło

bez spacji i # z przodu (text z # na początku jest pomijany)

wczytujemy za pomocą klawisza LUPA

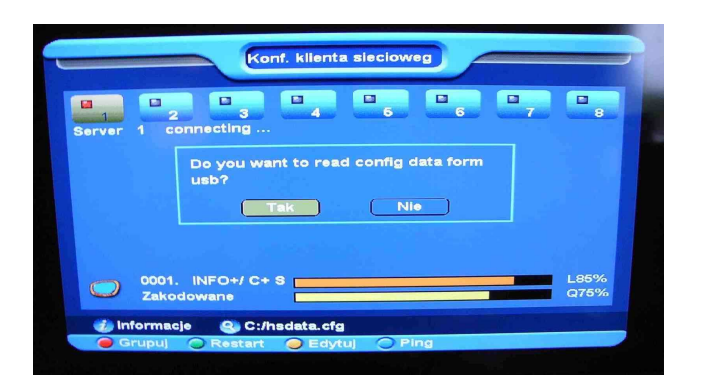

Wicśnij TAK Po wczytaniu odbiornik się zrebutuje. I gotowe.